## UNIVERSITY PAYROLL GIFT REPORTING INSTRUCTIONS

EMORY EmoryCard

Gifts received by faculty/staff are taxable and <u>must</u> be reported in income if their value exceeds the following dollar thresholds:

- Gift certificates/cards of <u>any</u> amount.
- Gifts of tangible personal property greater than or equal to \$75.
- Gifts of tangible personal property greater than \$400 to a long-service or retired employee.

**Note:** If you enter an invalid record #, you will have to delete the row and reenter the correct record #.

Gift reporting by University employees is now reported online via PeopleSoft Employee Self Service rather than the gift reporting form previously used to manually key gift amounts during payroll processing. The old gift reporting forms will no longer be accepted. A University employee can report gift amounts for a Healthcare employee but a Healthcare employee cannot report a gift for a University employee via Gift Reporting in Self Service. They must seek a University employee to report the gift amounts for them.

A report will automatically be generated each night notifying Payment Services of all entries for that day which will include the purchaser's empl ID and name for each gift reported. Please note that reporting gift amounts does <u>not</u> give the employee additional monies via the paycheck. The process only adds the gift amount to the system for tax purposes.

Accessing the System

- Access the Pay Request system by logging on to the following address: <u>https://psofthr.cc.emory.edu</u> and use your network ID and password to access the system.
- Click the following links to access Gift Reporting>Self Service > Gift Reporting > Create Gift Report

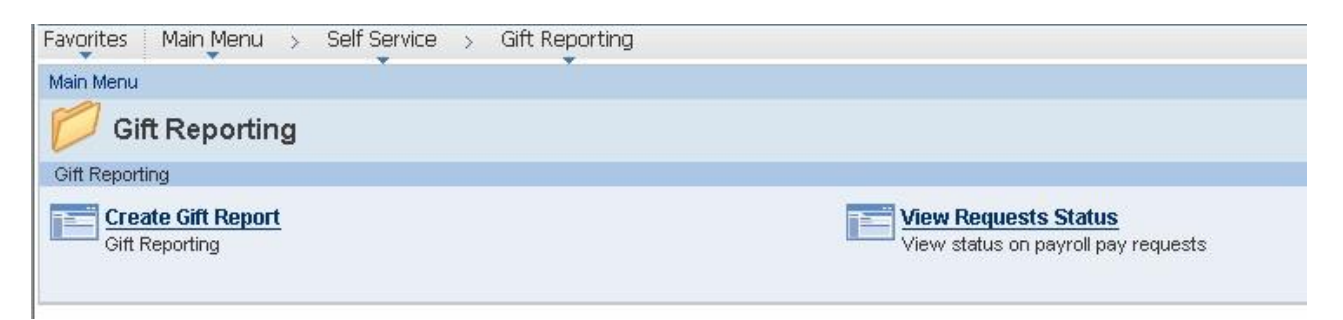

To Enter a Gift Report Amount

- 1. Select Create Gift Report option from the menu. You will be directed to a data entry screen to enter all employees with gift amounts.
- 2. Enter the empl ID in the first field. If necessary, click on the magnifying glass icon on the right side of the empl ID's field box to initiate a search record for the right employee.

| noiti        |                                        |                                                |                          |         |              |                  |           | Id <sup>La</sup> New Window | 🛛 🕍 Personalize Pag | ige |
|--------------|----------------------------------------|------------------------------------------------|--------------------------|---------|--------------|------------------|-----------|-----------------------------|---------------------|-----|
| porti        | ng                                     |                                                |                          |         |              |                  |           |                             |                     |     |
|              |                                        | -                                              |                          |         |              |                  |           |                             |                     |     |
| GIT          | t Repor                                | ting                                           |                          |         |              |                  |           |                             |                     |     |
|              |                                        |                                                |                          |         |              |                  |           |                             |                     |     |
| Plea         | se enter em                            | plid, empl_rcd and gift ar                     | mount.                   |         |              |                  |           |                             |                     |     |
| Plea         | se enter em                            | plid, empl_rcd and gift ar                     | mount.                   |         |              |                  |           |                             |                     |     |
| Plea         | se enter em                            | olid, empl_rcd and gift ar                     | nount.                   |         |              |                  |           |                             |                     |     |
| Flea         | se enter em<br>Recipients              | olid, empl_rcd and gift ar                     | mount.                   |         |              |                  |           |                             |                     |     |
| Plea<br>Gift | se enter emp<br>Recipients<br>*Empl ID | olid, empl_rcd and gift ar<br>Recipient's Name | mount.<br>Empl<br>Record | Company | Pay<br>Group | Value of<br>Gift | Purchaser | Purchaser's Name            |                     |     |

|                                                                                                    | h Eu                                                                                                    | npi ID                                                                                                    |                                                                                                    |                                                                                                    |                                                                                                    |                                                                                                    |                                                                      |                                                                                                    |                                                                                                    |
|----------------------------------------------------------------------------------------------------|----------------------------------------------------------------------------------------------------|----------------------------------------------------------------------------------------------------|----------------------------------------------------------------------------------------------------|----------------------------------------------------------------------------------------------------|----------------------------------------------------------------------------------------------------|----------------------------------------------------------------------------------------------------|----------------------------------------------------------------------|----------------------------------------------------------------------------------------------------|----------------------------------------------------------------------------------------------------|
| Empl ID:                                                                                                    | be                                                                                                    | egins with 🔻                                                                                                    |                                                                                                    |                                                                                                    |                                                                                                    |                                                                                                    |                                                                      |                                                                                                    |                                                                                                    |
| Empl Reco                                                                                                    | ord: =                                                                                                    | •                                                                                                    |                                                                                                    |                                                                                                    |                                                                                                    |                                                                                                    |                                                                      |                                                                                                    |                                                                                                    |
| Hamo                                                                                                    | he                                                                                                    | enins with                                                                                                    |                                                                                                    |                                                                                                    |                                                                                                    |                                                                                                    |                                                                      |                                                                                                    |                                                                                                    |
| vame.                                                                                                    | -                                                                                                    |                                                                                                    |                                                                                                    |                                                                                                    |                                                                                                    |                                                                                                    |                                                                      |                                                                                                    |                                                                                                    |
| irst Name                                                                                                    | 9: D6                                                                                                    | egins with 🔻                                                                                                    |                                                                                                    |                                                                                                    |                                                                                                    |                                                                                                    |                                                                      |                                                                                                    |                                                                                                    |
| ast Name                                                                                                    | e: be                                                                                                    | egins with 🔻                                                                                                    |                                                                                                    |                                                                                                    |                                                                                                    |                                                                                                    |                                                                      |                                                                                                    |                                                                                                    |
| avroll Sta                                                                                                    | atus: =                                                                                                    |                                                                                                    | •                                                                                                    |                                                                                                    |                                                                                                    |                                                                                                    |                                                                      |                                                                                                    |                                                                                                    |
|                                                                                                    | h                                                                                                    | enins with 👻                                                                                                    |                                                                                                    |                                                                                                    |                                                                                                    |                                                                                                    |                                                                      |                                                                                                    |                                                                                                    |
| .ompany.                                                                                                    |                                                                                                    |                                                                                                    |                                                                                                    |                                                                                                    |                                                                                                    |                                                                                                    |                                                                      |                                                                                                    |                                                                                                    |
| ay Group                                                                                                    | c be                                                                                                    | egins with 🔻                                                                                                    |                                                                                                    |                                                                                                    |                                                                                                    |                                                                                                    |                                                                      |                                                                                                    |                                                                                                    |
| )epartmei                                                                                                    | nt: be                                                                                                    | egins with 🔻                                                                                                    |                                                                                                    |                                                                                                    |                                                                                                    |                                                                                                    |                                                                      |                                                                                                    |                                                                                                    |
| opartmo                                                                                                    | nt he                                                                                                    | eains with 👻                                                                                                    |                                                                                                    |                                                                                                    |                                                                                                    |                                                                                                    |                                                                      |                                                                                                    |                                                                                                    |
| Look Up                                                                                                    | CI                                                                                                    | ear Cancel Basic Looku                                                                                                    | <u>p</u>                                                                                                    |                                                                                                    |                                                                                                    |                                                                                                    |                                                                      |                                                                                                    |                                                                                                    |
| Look Up<br>Search F                                                                                                    | CI<br><b>Resul</b><br>st 300 re                                                                                                    | ear Cancel Basic Looku<br>ts<br>esults can be displayed.                                                                                                    | D                                                                                                    |                                                                                                    |                                                                                                    |                                                                                                    |                                                                      |                                                                                                    |                                                                                                    |
| Look Up<br>Search F<br>Inly the firs                                                                                                    | CI<br>Resul                                                                                                    | ear Cancel <sub>Basic Looku</sub><br>ts<br>esults can be displayed.                                                                                                    | <u>p</u>                                                                                                    |                                                                                                    |                                                                                                    |                                                                                                    |                                                                      |                                                                                                    | First 🔳 1-30                                                                                                    |
| Look Up<br>Gearch F<br>Inly the firs<br>Iew 100<br>Inpl ID                                                                                                    | CI<br>Result<br>at 300 re<br>Empl<br>Record                                                                                                    | ear Cancel Basic Looku<br>ts<br>esults can be displayed.<br>d <u>Hame</u>                                                                                                    | <u>P</u><br>First Name                                                                                                    | Last Name                                                                                                    | Payroll<br>Status                                                                                                    | Company                                                                                                    | Pay<br>Group                                                         | Department                                                                                                    | First 💽 1-30<br>Department                                                                                                    |
| Look Up<br>earch F<br>nly the firs<br>ew 100<br>npl ID<br>000034                                                                                                    | CI<br>Result<br>at 300 re<br>Empl<br>Record<br>0                                                                                                    | ear Cancel <sub>Basic Looku</sub><br>ts<br>sults can be displayed.<br><u>atame</u><br>Stuart Carlos A                                                                                                    | P<br>First Name<br>Carlos A                                                                                                    | Last Name<br>Stuart                                                                                                    | Payroll<br>Status<br>Leave W/Py                                                                                                    | Company<br>EUV                                                                                                    | Pay<br>Group<br>EUM                                                  | Department<br>733055                                                                                                    | First 1-30<br>Department<br>SOM. Medicine: P                                                                                                    |
| Look Up<br>earch F<br>nly the firs<br>ew 100<br>npl ID<br>000034<br>000034                                                                                           | CI<br>Result<br>at 300 re<br><u>Empl</u><br><u>Recorc</u><br><u>0</u><br>1                                                                                                    | ear Cancel <u>Basic Looku</u><br>ts<br>esults can be displayed.<br>utance<br>Stuart Carlos A<br>Stuart Carlos A                                                                                                    | E<br>First Name<br>Carlos A<br>Carlos A                                                                                                    | Last Name<br>Stuart<br>Stuart                                                                                                    | Payroll<br>Status<br>Leave W/Py<br>Leave W/Py                                                                                               | Company<br>EUV<br>EUV                                                                                                    | Pay<br>Group<br>EUM<br>TCM                                           | Department<br>733055<br>511000                                                                                                    | First (1-30<br>Department<br>SOM Medicine: PI<br>TEC GIM - Balanc                                                                                                    |
| Look Up<br>earch F<br>nly the firs<br>ew 100<br>npl ID<br>000034<br>000034<br>00004049                                                                               | CI<br>Result<br>st 300 re<br><u>Empl</u><br><u>Record</u><br>1<br>20                                                                                                    | ear Cancel Basic Looku<br>ts<br>esults can be displayed.<br>duance<br>Stuart Carlos A<br>Stuart Carlos A<br>DONOTUSE Elsenstein Rina                                                                                                    | P<br>First Name<br>Carlos A<br>Carlos A<br>Carlos A<br>Rina                                                                                                    | Last Name<br>Stuart<br>Stuart<br>DONOTUSEEisenstein                                                                                                    | Payroll<br>Status<br>Leave W/Py<br>Leave W/Py<br>Terminated                                                                                 | Company<br>EUV<br>EUV<br>EUV                                                                                                    | Pay<br>Group<br>EUM<br>TCM<br>EUM                                    | Department<br>733055<br>511000<br>U453000                                                                                                    | First 1-34<br>Department<br>SOM: Medicine: P<br>TEC OIN- Balanc<br>SOM: GME: Grad M                                                                                                    |
| Look Up<br>earch F<br>nly the firs<br>ew 100<br>npl ID<br>000034<br>000034<br>00004049<br>000112                                                                     | CI<br>Result<br>st 300 re<br>Empl<br>Record<br>1<br>20<br>2                                                                                                    | ear Cancel Basic Looku<br>ts<br>souths can be displayed.<br>stuat Carlos A<br>Stuart Carlos A<br>Stuart Carlos A<br>DONOTUSEEIsenstein, Rina<br>Hudnes James M                                                                                                    | E<br>First Name<br>Carlos A<br>Carlos A<br>Rina<br>James M                                                                                                    | Last Name<br>Stuart<br>Stuart<br>DONOTUSEEIsenstein<br>Hughes                                                                                                | Payroll<br>Status<br>Leave W/Py<br>Terminated<br>Active                                                                                     | Company<br>EUV<br>EUV<br>EUV<br>EUV                                                                                                    | Pay<br>Group<br>EUM<br>TCM<br>EUM                                    | Department<br>733065<br>511000<br>733025                                                                                                    | First 1-3<br>Department<br>SOM. Medicine: P<br>TEC CIM - Baland<br>SOM. Medicine: In<br>SOM. Medicine: In                                                                                                    |
| Look Up<br>earch F<br>hly the firs<br>ew 100<br>npl ID<br>000034<br>000034<br>00004049<br>000112<br>000112                                                           | CI<br>Result<br>at 300 re<br>Empl<br>Record<br>1<br>30<br>2<br>4                                                                                                    | ear Cancel Basic Looku<br>ts<br>esuits can be displayed.<br>tuanc Carlos A<br>Stuart Carlos A<br>Stuart Carlos A<br>Stuart Carlos A<br>DONOTUSEELisenstein, Rina<br>Huphes, James M                                                                                                    | E<br>First Name<br>Carlos A<br>Carlos A<br>Carlos A<br>Carlos A<br>James M<br>James M                                                                                                    | Last Name<br>Stuart<br>Stuart<br>DONOTUSEEisenstein<br>Hughes<br>Hughes                                                                                      | Payroll<br>Status<br>Leave W/Py<br>Terminated<br>Active<br>Terminated                                                                       | Company<br>EUV<br>EUV<br>EUV<br>EUV<br>EUV                                                                                                    | Pay<br>Group<br>EUM<br>TCM<br>EUM<br>TCM                             | Department<br>733055<br>511000<br>U453000<br>733025<br>UMININMOT                                                                                                    | First  First  Fi                                             |
| Look Up<br>earch F<br>hly the firs<br>ew 100<br>npl ID<br>000034<br>000034<br>00004045<br>000112<br>000112                                                           | CI<br>Result<br>at 300 re<br>Empl<br>Record<br>0<br>1<br>20<br>2<br>4<br>0                                                                                                    | ear Cancel Basic Looku<br>ts<br>sults can be displayed.<br>Mame<br>Stuart Carlos A<br>Stuart Carlos A<br>Stuart Carlos A<br>DONOTUSETisenstein, Rina<br>Hudnes, James M<br>Hudnes, James M                                                                                                    | E<br>First Name<br>Carlos A<br>Carlos A<br>Carlos A<br>Carlos A<br>Sames M<br>James M<br>James M                                                                                                    | Last Name<br>Stuart<br>Stuart<br>DoNOTUSEEIsenstein<br>Hughes<br>Hughes<br>Johnston-Miller                                                                   | Payroll<br>Status<br>Leave W/Py<br>Leave W/Py<br>Terminated<br>Active<br>Terminated<br>Terminated                                           | Company<br>EUV<br>EUV<br>EUV<br>EUV<br>EUV<br>EUV                                                                                                    | Pay<br>Group<br>EUM<br>TCM<br>EUM<br>TCM<br>EUB                      | Department<br>733055<br>511000<br>U453000<br>733025<br>UIMININMOT<br>U267000                                                                                                    | First  First  Fi                                             |
| Look Up<br>earch F<br>nly the first<br>ew 100<br>mpl ID<br>000034<br>00004049<br>0000112<br>000112<br>000112                                                         | CI<br>Result<br>at 300 re<br>Empl<br>Record<br>0<br>1<br>2<br>4<br>0<br>0<br>2<br>4<br>0<br>0<br>0<br>2<br>4<br>0<br>0<br>0<br>0<br>0<br>0<br>0<br>0<br>0<br>0<br>0<br>0<br>0                                                                                                | ear Cancel Basic Looku<br>ts<br>esults can be displayed.<br>diame<br>Stuart Carlos A<br>Stuart Carlos A<br>Stuart Carlos A<br>DONOTUSEEIsenstein, Rina<br>Hudnes,James M<br>Hudnes,James M<br>Johnston-Miller, Mary Marcare<br>Rafferty, Oristina S                                                                                                    | E<br>First Name<br>Carlos A<br>Carlos A<br>Rina<br>James M<br>James M<br>James M<br>Mary Marcaret<br>Cristina S                                                                                                    | Last Name<br>Stuart<br>Stuart<br>DONOTUSEEisenstein<br>Hughes<br>Johnston-Miller<br>Rafferty                                                                 | Payroll<br>Status<br>Leave W/Py<br>Leave W/Py<br>Terminated<br>Terminated<br>Terminated<br>Terminated                                       | Company           EUV           EUV           EUV           EUV           EUV           EUV           EUV                                                                                     | Pay<br>Group<br>EUM<br>TCM<br>EUM<br>TCM<br>EUB<br>EUB               | Department<br>733055<br>511000<br>U453000<br>733025<br>UIMINIMOT<br>U267000<br>U267000<br>U267000                                                                                                    | First  First  Fi                                             |
| Look Up<br>earch F<br>nly the firs<br>iew 100<br>mpl ID<br>000034<br>00014045<br>000112<br>000112<br>000124<br>000136<br>000140                                      | CI<br>Result<br>at 300 re<br>Empl<br>Record<br>1<br>2<br>2<br>4<br>0<br>0<br>0<br>0<br>0<br>0<br>0<br>0<br>0<br>0<br>0<br>0<br>0                                                                                                    | ear Cancel Basic Looku<br>ts<br>esults can be displayed.<br>Stuart Carlos A<br>Stuart Carlos A<br>DONOTUSE Elsenstein Rina<br>Hudhes James M<br>Johnston- Miller Mary Maroare<br>Raferty: Cristina S<br>Jurkovitz, Claudine                                                                                                    | E<br>First Name<br>Carlos A<br>Carlos A<br>Rina<br>James M<br>James M<br>James M<br>Mary Mangaret<br>Cristina S<br>Cristina S                                                                                                    | Last Name<br>Stuart<br>Stuart<br>DONOTUSEEisenstein<br>Hughes<br>Johnston-Miller<br>Rafferty<br>Jurkovitz                                                    | Payroll<br>Status<br>Leave W/Py<br>Terminated<br>Active<br>Terminated<br>Terminated<br>Terminated                                           | Company           EUV           EUV           EUV           EUV           EUV           EUV           EUV           EUV           EUV           EUV           EUV           EUV           EUV | Pay<br>Group<br>EUM<br>TCM<br>EUM<br>TCM<br>EUB<br>EUB<br>EUB        | Department<br>733055<br>511000<br>U453000<br>733025<br>UMININMOT<br>U269000<br>U459001                                                                                                    | First 1 4-3<br>Department<br>SOM Medicine: P<br>TEC CIM - Balanc<br>SOM ONE Grad M<br>SOM Medicine: Internal Medicine<br>Grad SchJournal<br>EC:Biology<br>SOM MED Medicine                                                                                                    |
| Look Up<br>earch F<br>nly the first<br>lew 100<br>00034<br>000034<br>0000445<br>000112<br>000112<br>000124<br>000136<br>000140<br>000140                             | CI<br>Result<br>at 300 re<br>Empl<br>Record<br>0<br>1<br>2<br>4<br>0<br>0<br>0<br>1<br>2<br>4<br>0<br>0<br>1<br>2<br>4<br>0<br>0<br>1<br>2<br>4<br>0<br>0<br>1<br>2<br>4<br>0<br>0<br>1<br>2<br>4<br>0<br>0<br>1<br>1<br>1<br>1<br>1<br>1<br>1<br>1<br>1<br>1<br>1<br>1<br>1 | ear Cancel Basic Looku<br>ts<br>sutts can be displayed.<br>turne Stuart Carlos A<br>Stuart Carlos A<br>Stuart Carlos A<br>Stuart Carlos Eisenstein Rina<br>Hughes James M<br>Hughes James M<br>Hughes James M<br>Hughes James M<br>Hughes James M<br>Junkovitz, Claudine<br>Junkovitz, Claudine                                                                                                    | E<br>First Name<br>Carlos A<br>Carlos A | Last Name<br>Stuart<br>Stuart<br>OONOTUSEEIsenstein<br>Hughes<br>Hughes<br>Johnston-Miller<br>Rafferdy<br>Jurkovitz                                          | Payroll<br>Status<br>Leave W/Py<br>Leave W/Py<br>Terminated<br>Active<br>Terminated<br>Terminated<br>Terminated<br>Terminated               | Company<br>EUV<br>EUV<br>EUV<br>EUV<br>EUV<br>EUV<br>EUV<br>EUV<br>EUV<br>EUV                                                                                                    | Pay<br>Group<br>EUM<br>TCM<br>EUM<br>TCM<br>EUB<br>EUB<br>EUB<br>EUB | Department<br>733055<br>511000<br>U453000<br>733025<br>U1MININMOT<br>U267000<br>U219000<br>U463000<br>U463000                                                                                                    | First 4-3<br>Cepertment<br>SOM: Medicine: P<br>TEC CIM - Balan<br>SOM: Medicine: In<br>Internal Med Infec<br>Som MED: Medicine<br>SOM: MED: Medicine<br>Som MED: Medicine                                                                                                    |
| Look Up<br>earch F<br>nly the first<br>iew 100<br>00034<br>0000445<br>0000112<br>000112<br>000124<br>000136<br>000140<br>000140<br>000140                            | CI<br>Result<br>at 300 re<br>Empl<br>Record<br>0<br>1<br>2<br>4<br>0<br>0<br>1<br>0<br>0<br>1<br>0<br>0<br>1<br>0<br>0<br>1<br>0<br>0<br>1<br>0<br>0<br>0<br>1<br>0<br>0<br>0<br>0<br>0<br>0<br>0<br>0<br>0<br>0<br>0<br>0<br>0                                              | ear Cancel Basic Looku<br>ts<br>esuits can be displayed.<br>Stuart Carlos A<br>Stuart Carlos A<br>Stuart Carlos A<br>DONOTUSEELisenstein Rina<br>HughesJames M<br>Johnston-Miller Mary Margare<br>Raferty-Cristina S<br>Jurkovitz Claudine<br>Jurkovitz Claudine<br>Niu Limin                                                                                                    | E<br>First Name<br>Carlos A.<br>Carlos A.<br>Carlos A.<br>Bina<br>James M.<br>James M.<br>James M.<br>Claudine<br>Claudine<br>Claudine<br>Claudine<br>Limin.                                                                                                    | Last Name<br>Situart<br>DONOTUSEEisenstein<br>Hughes<br>Johnston-Miller<br>Rafferty<br>Jurkowitz<br>Nitu<br>Nituseite                                        | Payroll<br>Status<br>Leave W/Py<br>Terminated<br>Active<br>Terminated<br>Terminated<br>Terminated<br>Terminated<br>Terminated               | Company<br>EUV<br>EUV<br>EUV<br>EUV<br>EUV<br>EUV<br>EUV<br>EUV<br>EUV                                                                                                    | Pay<br>Group<br>EUM<br>TCM<br>EUM<br>EUM<br>EUM<br>EUM<br>EUM<br>EUM | Department           733055           511000           U453000           733025           UMININMOT           U267000           U219000           U4630001           U463000           U463000           U463000           U463000           U463000           U463001           U270400 | First 💽 +33<br>Department<br>SOM. Medicine: P.<br>TEC GIM- Balanc<br>SOM GME:Grad M<br>SOM. Medicine: In<br>Internal MediInfec<br>Grad Sch.Joural<br>SOM MED:Medicine<br>SOM MED:Cardio<br>Winship Cancer II<br>Winship Cancer II                                                                                                    |
| Look Up<br>Search F<br>Only the first<br>few 100<br>mpl ID<br>0000034<br>0000034<br>000012<br>000012<br>000012<br>000012<br>0000140<br>0000140<br>0000140<br>0000140 | CI<br>Result<br>at 300 re<br>Empl<br>Record<br>0<br>1<br>2<br>4<br>0<br>0<br>1<br>0<br>0<br>1<br>0<br>0<br>1<br>0<br>0<br>0<br>1<br>0<br>0<br>0<br>0<br>0<br>0<br>0<br>0<br>0<br>0<br>0<br>0<br>0                                                                            | ear Cancel Basic Looku<br>ts<br>suits can be displayed.<br>Itame<br>Stuart Carlos A<br>Stuart Carlos A<br>Stuart Carlos A<br>DONOTUSETisenstein Rina<br>Hudhes James M<br>Johnston- Miller Margare<br>Rafferky Cristina S<br>Jurkovitz, Claudine<br>Jurkovitz, Claudine<br>Jurkovitz, Claudine<br>Jurkovitz, Claudine<br>Jurkovitz, Claudine<br>Jurkovitz, Claudine<br>Jurkovitz, Claudine<br>Jurkovitz, Claudine<br>Jurkovitz, Claudine<br>Jurkovitz, Claudine<br>Jurkovitz, Claudine<br>Jurkovitz, Claudine | E<br>First Name<br>Carlos A<br>Carlos A<br>Rina<br>James M<br>James M<br>James M<br>James M<br>Mary Marcaret<br>Cristina &<br>Claudine<br>Claudine<br>Claudine<br>Limin<br>Michael V<br>Wentu                                                                                                    | Last Name<br>Stuart<br>Stuart<br>DONOTUSEEisenstein<br>Hughes<br>Johnston-Miller<br>Rafferty<br>Jurkovitz<br>Jurkovitz<br>Jurkovitz<br>Nitu<br>Votonkoy<br>W | Payroli<br>Status<br>Leave W/Py<br>Terminated<br>Active<br>Terminated<br>Terminated<br>Terminated<br>Terminated<br>Terminated<br>Terminated | Company<br>EUV<br>EUV<br>EUV<br>EUV<br>EUV<br>EUV<br>EUV<br>EUV<br>EUV<br>EUV                                                                                                    | Pay<br>Group<br>EUM<br>TCM<br>EUM<br>EUM<br>EUM<br>EUM<br>EUM<br>EUM | Department<br>733055<br>511000<br>1/453000<br>1/25000<br>1/219000<br>1/463000<br>1/463001<br>1/477000<br>1/221000                                                                                                    | First 1 1-3<br>Department<br>SOM. Medicine: F<br>TEC GIM. Balan<br>SOM. Medicine: Medicine:<br>Grad Sch.Journa<br>EC: Biology<br>SOM MED: Medici<br>SOM MED: Medici<br>SOM MED: Medici<br>SOM MED: Medici<br>SOM MED: Medici<br>SOM MED: Medici<br>SOM MED: Medici<br>SOM MED: Medici<br>SOM MED: Medici<br>SOM MED: Medici<br>SOM MED: Medici<br>SOM MED: Medici<br>SOM MED: Medici<br>SOM MED: Medici<br>SOM MED: Medici<br>SOM Setter Setter |

- 3. Enter known attributes of the individual you are looking for such as the last name, first name, department #, etc.
- 4. Click on the Look Up button to initiate search. If the employee has more than one record, a list will be provided of all records associated with that employee. The search list will include Empl ID, Record #, Name, Payroll Status, Department, Company, and Pay Group for easier identification of the correct employee.
- 5. No nonemployees will be allowed to be entered including those paid under company NIH or those with person-of-interest employee records.
- 6. Job records with WOC, NOC, or VAM paygroups will not be available for selection either.

| Look Up E        | Empl ID     |             |            |           |                 |       |           |             |                             |
|------------------|-------------|-------------|------------|-----------|-----------------|-------|-----------|-------------|-----------------------------|
| Free LID.        | hoging with |             |            |           |                 |       |           |             |                             |
| Empl ID:         | begins with |             |            |           |                 |       |           |             |                             |
| Empl Record:     | - •         |             |            |           |                 |       |           |             |                             |
| Name:            | begins with | ▼ Waller,I  | -          |           |                 |       |           |             |                             |
| First Name:      | begins with | •           |            |           |                 |       |           |             |                             |
| Last Name:       | begins with | -           |            |           |                 |       |           |             |                             |
| Payroll Status:  |             |             |            |           | •               |       |           |             |                             |
| Company:         | begins with | •           |            |           |                 |       |           |             |                             |
| Pay Group:       | begins with | •           |            |           |                 |       |           |             |                             |
| Department:      | begins with | •           |            |           |                 |       |           |             |                             |
| Department:      | begins with | -           |            |           |                 |       |           |             |                             |
|                  |             |             |            |           |                 |       |           |             |                             |
| Look Up          | Clear C     | ancel Bas   | sic Lookup |           |                 |       |           |             |                             |
| Search Res       | ulte        |             |            |           |                 |       |           |             |                             |
| View 100         | uits        |             |            |           |                 |       |           |             | First III 1.3 of 3 III Last |
| Front ID Front P | ecord Name  |             | Firet Name | L act Nor | o Dagroll Statu | Compa | m Pau Gro | un Departmo | nt Department               |
| 0035311 0        | Waller      | Edmund K    | Edmund     | Waller    | Active          | EUV   | EUM       | 732520      | SOM: HMO: BMT               |
| 0035311 2        | Waller      | Edmund K    | Edmund     | Waller    | Active          | EUV   | TCM       | 519500      | TEC Hem Onc Balance Sheet   |
| 0364385 0        | Waller      | Eric Martin | Eric       | Waller    | Terminated      | EHC   | CLB       | 470550      | Arrhythmia Center           |

7. Click on the Empl ID of the employee you are reporting gifts for, preferably an active record if available. Please note that if you select an employee with a record number other than zero you will have to type in the record number in the corresponding field.

| Gift Reporti | Main Menu >                        | Self Service > 1                    | Gift Reporting | > Create G | ift Report   |                  |           | 🖉 New Window     | Z Personaliz |
|--------------|------------------------------------|-------------------------------------|----------------|------------|--------------|------------------|-----------|------------------|--------------|
| Gif<br>Plea: | <b>t Reporti</b><br>se enter empli | <b>ng</b><br>d, empl_rcd and gift a | mount.         |            |              |                  |           |                  |              |
| Gift         | Recipients                         |                                     |                |            |              |                  |           |                  |              |
|              | *Empl ID                           | Recipient's Name                    | Empl<br>Record | Company    | Pay<br>Group | Value of<br>Gift | Purchaser | Purchaser's Name |              |
| 1            | 0035311 🔍                          | Edmund Waller                       | 0              | ノ          |              | 0.000            |           |                  | <b>±-</b>    |

8. Enter all pertinent information in each applicable field such as the employee record #, value of gift and purchaser's empl ID. Utilize the magnifying glass icon towards the right side of the Purchaser's field box to initiate a search record for the purchaser's empl ID if necessary. The recipient's name, company, pay group, purchaser's name will automatically populate based on the entries made in corresponding fields after hitting the enter button or by clicking on the

enter button or by clicking on the isign located at the right side of the row which inserts a new row.

| Value of<br>Gift     Purchaser     Purchaser's Name       50.000     0375464 ()     Laura Cox       0.000     ()     ()                                                                              |      |                |                                 |                |         |              |                  |           |                  |   |
|----------------------------------------------------------------------------------------------------|------|----------------|---------------------------------|----------------|---------|--------------|------------------|-----------|------------------|---|
| Value of<br>Gift         Purchaser         Purchaser's Name         I           50.000         0375464         Laura Cox         I         I           0.000         Q         I         I         I | GI   | n Report       | ing<br>id empl. red and diff an | ount           |         |              |                  |           |                  |   |
| Value of<br>Gift     Purchaser     Purchaser's Name       50.000     0375464     Laura Cox       0.000     Q     +                                                                                   | Fiea | ise enter empi | io, empi_rco ano giu an         | iouni.         |         |              |                  |           |                  |   |
| Value of<br>Gift     Purchaser     Purchaser's Name       50.000     0375464     Laura Cox       0.000     4     +                                                                                   | Gift | Recipients     |                                 |                |         |              |                  |           |                  |   |
| 50.000         0375464         Laura Cox         +         -           0.000         Q         +         -                                                                                           |      | *Empl ID       | Recipient's Name                | Empl<br>Record | Company | Pay<br>Group | Value of<br>Gift | Purchaser | Purchaser's Name |   |
| 0.000                                                                                                    | 1    | 0035311        | Edmund Waller                   | 2              | EUV     | тсм          | 50.000           | 0375464 🔍 | Laura Cox        | ÷ |
|                                                                                                    | 2    | 2              |                                 | 0              |         |              | 0.000            |           |                  | + |
|                                                                                                    | 2    | 2              |                                 | 0              |         | TCW          | 0.000            | 0070404   |                  | [ |
|                                                                                                    |      |                |                                 |                |         |              |                  |           |                  |   |
|                                                                                                    |      |                |                                 |                |         |              |                  |           |                  |   |
|                                                                                                    |      |                |                                 |                |         |              |                  |           |                  |   |
|                                                                                                    |      |                |                                 |                |         |              |                  |           |                  |   |

- 9. Click on the plus sign icon to insert a new row.
- 10. Repeat the steps above until all employee's gift amounts have been entered. If you make a mistake and need to delete a row of information, click on the negative sign on the other side of the plus sign icon.
- 11. Upon completion of all information, click on the Submit button to submit entries into the payroll system. If there is an invalid record #, the system will give you an error message. You will have to delete the row and reenter the correct information.

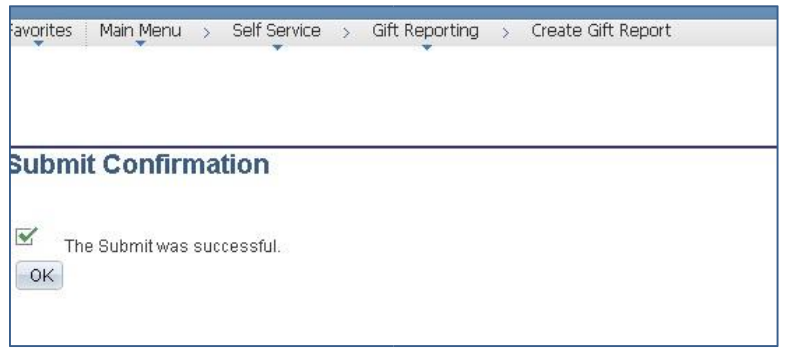

12. Click the OK button.

View Request Status

- 1. Submitters will be able to view their submitted gift reporting. Click the following links to access Gift Reporting: Self Service > Gift Reporting > View Request Status
- 2. Payment Statuses

- Not Submitted, Rejected gift amount was submitted but rejected by Payroll
- Waiting Approval gift amount was submitted and is waiting on approval by Payroll to pull into payroll process
- Closed gift amount submitted, approved, and pulled into payroll process during corresponding pay cycle

| Submit Re             | equest      | Not Submitted, R            | ejected                 | Waiting /              | Approval            | Closed                   |                       |                        |                 |                  |              |               |               |         |                |                           |                |           |                   | B                          | New Window     | 📝 Perso       | nalize Pa |
|-----------------------|-------------|-----------------------------|-------------------------|------------------------|---------------------|--------------------------|-----------------------|------------------------|-----------------|------------------|--------------|---------------|---------------|---------|----------------|---------------------------|----------------|-----------|-------------------|----------------------------|----------------|---------------|-----------|
|                       |             |                             |                         |                        |                     |                          |                       |                        |                 |                  |              |               |               |         |                |                           |                |           | Perso             | inalize   Fir              | d 🛃 📕 First 🛙  | 1-65 of 6     | 5 🖸 Las   |
| SOM<br>Approv<br>Name | ver Signoff | Department<br>Approver Name | Dept<br>Signoff<br>Date | HR<br>Approver<br>Name | <u>HR</u><br>Signof | Payroll<br>Approver Name | PR<br>Signoff<br>Date | Final Apporver<br>Name | Final<br>Signof | f Payrun<br>Type | Pay<br>Group | <u>Status</u> | Class         | Empl ID | Empl<br>Record | Name                      | <u>Details</u> | Ern<br>Cd | Hours Pay<br>Rate | <u>Gross</u><br><u>Pay</u> | Comment        | <u>Deptid</u> | ID Num    |
| 1                     |             |                             |                         |                        |                     | Cox,Laura B.             |                       |                        |                 | NxtOnCycle       | UM8          | Active        | 9 PDF<br>Ndgr | 0391199 | 0              | Dawa,Tashi                | Details        | PZ8       |                   | 25.00                      | Gift Reporting | 736526        | 123802    |
| 2                     |             |                             |                         |                        |                     | Cox,Laura B.             |                       |                        |                 | NxtOnCycle       | EUM          | Active        | 1 FoltyAbv    | 0066410 | 0              | Kramer,Michael<br>Root    | Details        | PRZ       |                   | 50.00                      | Gift Reporting | 814000        | 123404    |
| 3                     |             |                             |                         |                        |                     | Cox,Laura B.             |                       |                        |                 | NxtOnCycle       | EUM          | Active        | 5 Exec, BA    | 0322471 | 0              | Fox,John T.               | Details        | PRZ       |                   | 1.00                       | Gift Reporting | 701000        | 123396    |
| 4                     |             |                             |                         |                        |                     | Cox,Laura B.             |                       |                        |                 | NxtOnCycle       | EUR          | Active        | B<br>MedHouse | 0391567 | 0              | Carthan,Kristal<br>Alexis | <u>Details</u> | PRZ       |                   | 25.00                      | Gift Reporting | 720615        | i 123556  |
| 5                     |             |                             |                         |                        |                     | Cox,Laura B.             |                       |                        |                 | NxtOnCycle       | TCM          | Active        | Member<br>(Cl | 0035311 | 2              | Waller,Edmund K.          | <u>Details</u> | PRZ       |                   | 50.00                      | Gift Reporting | 519500        | 123801    |

- 3. Click on the tabs at the top to select the status that you would like to view. You can click on any of the field headings to have the view resorted by that field.
- 4. If you have any questions regarding the payment request system, please contact the Payroll Department at 404-727-6100.